# Instrução de Acesso ao Ambiente de Declaração de INSS 13º Salario

# Período de Envio das Declarações - 24/11/16 a 30/11/16

## 1º Passo

O Diretor de Serviço, fará o login no SIG, e acessará o link de Arquivo de Folha ou Envio INSS

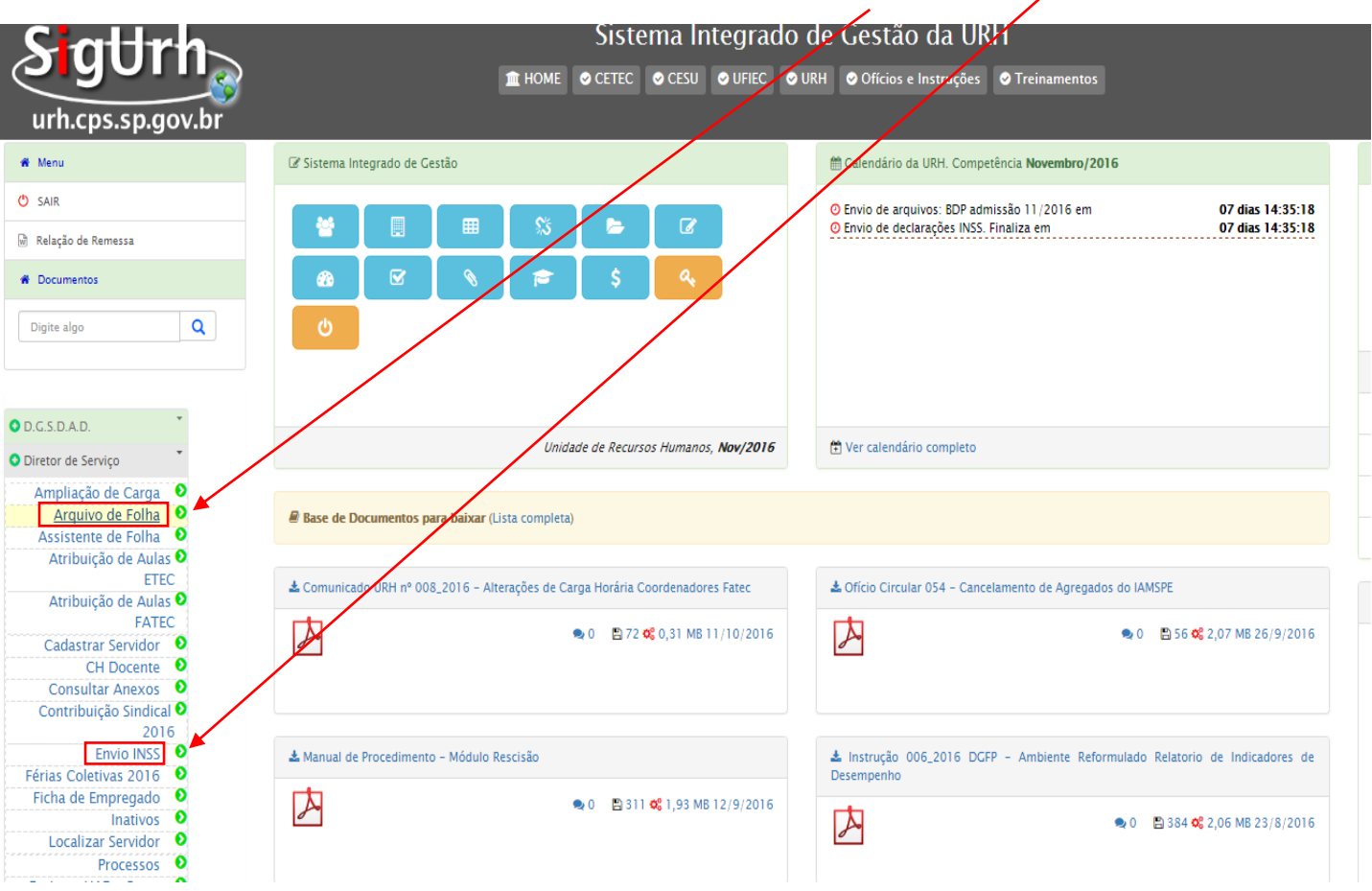

#### 2º Passo

Após clicar em um dos links acima, será apresentada a área de acesso do Diretor de Serviço, que deverá clicar na opção: <u>Arquivos 13º/2016</u>, para anexar as Declarações de INSS outras empresas especificas para o 13º Salario.

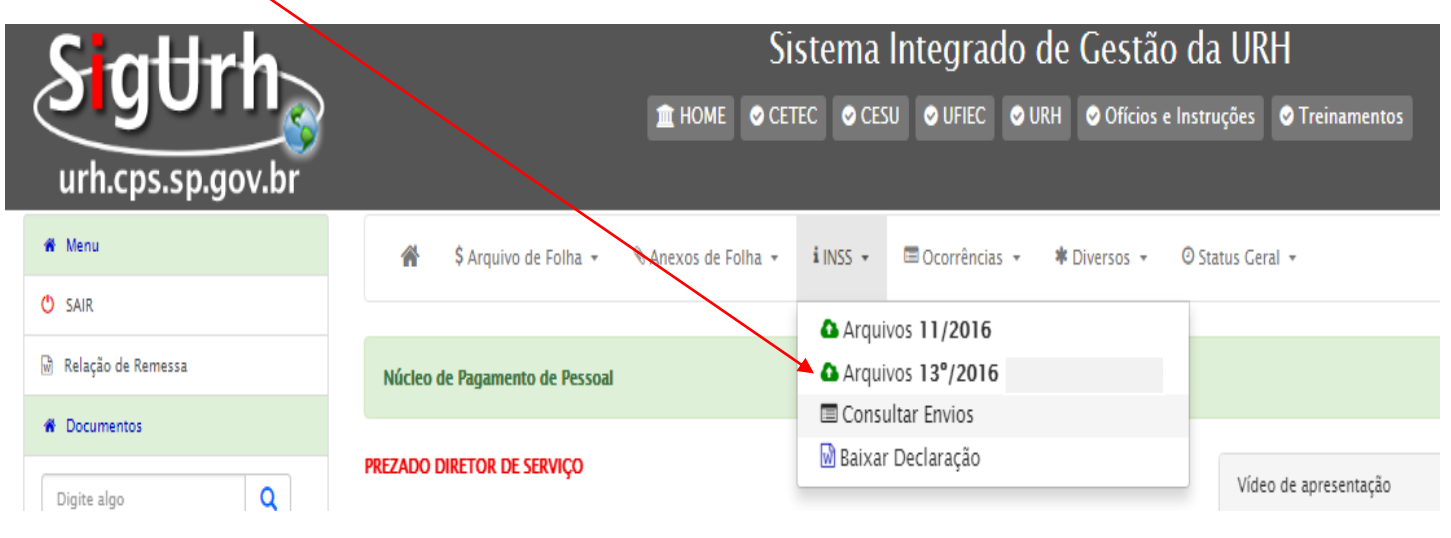

## 3º passo

Após clicar na opção acima, apresentará a relação de servidores na Unidade, e para anexar a declaração deverá clicar no ícone representado por uma seta.

| Sistema Ir                                                                                                    |      |                                                                             | S                                                                  |                   |                             |  |
|----------------------------------------------------------------------------------------------------|------|-----------------------------------------------------------------------------|--------------------------------------------------------------------|-------------------|-----------------------------|--|
| ít HOME © CETEC ⊘ CESU < UFIEC ⊘ URH © Ofícios e Instruções © Treinamentos                                                                                                    |      |                                                                             |                                                                    | Unic              | lade de Recursos<br>Humanos |  |
| 🖀 \$ Arquivo de Folha 🔹 🗞 Anexos de Folha 👻 i INSS 👻 🗏 Ocorrências 🔹 🎓 Diversos 👻 💿 Status Geral 👻                                                                                  |      |                                                                             |                                                                    |                   |                             |  |
| SISTEMA INTEGRADO DE GESTÃO DE URH - INSS - Envio de Comprovantes - OP 400<br>URH - Centro Paula Souza                                                                              |      |                                                                             |                                                                    |                   |                             |  |
| Folha de Referência: 11/2016 OP: 400 Status do Sistema INSS para 13º salário: • Sistema Fechado 🗟 Modelo de declaração                                                              |      |                                                                             |                                                                    |                   |                             |  |
| Emprego                                                                                                    | Matr | Nome                                                                        | Admissão                                                           | Enviados 13º/2016 |                             |  |
| 1 Agente Técnico e Administrativo                                                                                                    |      | CLARICE LINSPECTOR                                                          | 01/01/2016                                                         | 0                 | A 🔒                         |  |
| 2 Auxiliar de Docente                                                                                                    |      | DAVID BOWIE                                                                 | 01/01/2016                                                         | 0                 | <b>6</b>                    |  |
| 3 Assistente Administrativo                                                                                                    |      | DERCY GON?ALVES                                                             | 01/01/1970                                                         | 0                 | <b>6</b>                    |  |
|                                                                                                    |      |                                                                             |                                                                    |                   |                             |  |
| 4 Professor de Ensino Médio e Técnico                                                                                                    |      | ELIZ REGINA                                                                 | 01/02/2016                                                         | 0                 | <b>A</b>                    |  |
| 4 Professor de Ensino Médio e Técnico<br>5 Professor de Ensino Médio e Técnico                                                                                                    |      | ELIZ REGINA<br>HEBE CAMARGO                                                 | 01/02/2016<br>01/01/2015                                           | 0                 | <b>a</b>                    |  |
| Professor de Ensino Médio e Técnico Professor de Ensino Médio e Técnico Professor de Ensino Médio e Técnico                                                                         |      | ELIZ REGINA<br>HEBE CAMARGO<br>JAIR RODRIGUES                               | 01/02/2016<br>01/01/2015<br>01/01/2014                             | 0<br>0<br>0       | 4<br>4<br>4                 |  |
| Professor de Ensino Médio e Técnico Professor de Ensino Médio e Técnico Professor de Ensino Médio e Técnico Professor de Ensino Médio e Técnico                                     |      | ELIZ REGINA<br>HEBE CAMARGO<br>JAIR RODRIGUES<br>RAUL SEIXAS                | 01/02/2016<br>01/01/2015<br>01/01/2014<br>01/01/2016               | 0<br>0<br>0<br>0  | 6<br>6<br>6<br>6            |  |
| Professor de Ensino Médio e Técnico Professor de Ensino Médio e Técnico Professor de Ensino Médio e Técnico Professor de Ensino Médio e Técnico Professor de Ensino Médio e Técnico |      | ELIZ REGINA<br>HEBE CAMARCO<br>JAIR RODRIGUES<br>RAUL SEIXAS<br>RUI BARBOSA | 01/02/2016<br>01/01/2015<br>01/01/2014<br>01/01/2016<br>01/01/2016 | 0<br>0<br>0<br>0  |                             |  |

### 4º Passo

A Unidade deverá <u>Escolher o Arquivo</u>, salvo em PDF no computador da Unidade, <u>selecionar o V/D</u>, informar o Salário do 13º Salário da outra empresa, e para finalizar, clicar em Enviar Documento.

| Sistema Integrado de Gestão da URH                                                                                   | Со <mark>с</mark>    |
|----------------------------------------------------------------------------------------------------|----------------------|
| ím HOME ⊘ CETEC ⊘ CESU ⊘ UFIEC ⊘ URH ⊘ Ofícios e Instruções ⊘ Treinamentos                                           | Unidade de Recursos  |
|                                                                                                    | Humanos              |
| 🐐 \$ Arquivo de Folha 👻 🗞 Anexos de Folha 👻 🏽 INSS 👻 📼 Ocorrências 👻 🕷 Diversos 👻 🔿 Status Geral 👻 🖨 Administrador 👻 |                      |
|                                                                                                    |                      |
| SISTEMA INTEGRADO DE GESTÃO DE URH - INSS - Envio de Comprovantes - OP 280<br>URH - Centro Paula Souza               |                      |
|                                                                                                    |                      |
| Folha de Referência: 11/2016 OP: 280 Status do Sistema INSS para 13º salário: • ABERTO - Dentro do prazo             | Modelo de declaração |
|                                                                                                    |                      |
| Nome do Servidor: ALINE BEATRIZ RAMOS LUZ Matrícula: 40317                                                           |                      |
|                                                                                                    |                      |
| Selecione um arduivo VD                                                                                              | Valor do salário     |
| Escolher arquivo Nenhum arqui selecionado                                                                            | 0 C Enviar Documento |
| 095032 - Base INSS outras Empresas (13º)                                                                             |                      |
| Lista de documentos já enviados: 095084 - Base INSS Proporcional (13º)<br>Nenhum documento desta pessoa!             |                      |

Lembrando que ao selecionar um dos V/D's acima, a Unidade deverá observar o V/D informado durante o ano, que deverá ser obrigatoriamente correspondente ao do 13º Salário, conforme abaixo:

- V/D 95031 Base INSS Outras Empresas, deverá selecionar o V/D 95032 Base INSS Outras Empresas (13º)
- V/D 95083 Base INSS Proporcional, deverá selecionar o V/D 95084 Base INSS Proporcional (13º)